# Configurazione Fritz!Box 7530 /7530 AX per ADSL o VDSL

Modello: FRITZ!BOX 7530 / 7530 AX Tipo: Modem Router Wireless VoIP per FibraX / VDSL / ADSL

#### Istruzioni per ADSL, VDSL, Fibra FTTC

Prima di tutto effettuare il collegamento al router con cavo Ethernet oppure tramite WIFI usando la password riportata sotto il router

1) Se la pagina di configurazione non si apre automaticamente, collegarsi con il browser a <u>http://192.168.178.1/</u>

selezionare "Italiano" come lingua e cliccare su "OK"

| FRITZ | FRITZ!Box 7530 AX            |  |
|-------|------------------------------|--|
|       |                              |  |
|       | Welcome to your FRITZ!Box    |  |
|       | Please select your language. |  |
|       | O Deutsch                    |  |
|       | O English                    |  |
|       | O Español                    |  |
|       | O Français                   |  |
|       | ● Italiano                   |  |
|       | O Nederlands                 |  |
|       | O Polski                     |  |
|       |                              |  |
|       | ок                           |  |
|       |                              |  |
|       |                              |  |

2) Attendere il riavvio dell'apparato e nella pagina che appare inserire la password riportata sotto l'apparato dove indicato "FRITZ!Box 7530 PW" e cliccare su "Registrazione" .

| FRITZ | FRITZ!Box 7530 AX                                                                                                    |  |  |  |  |  |  |
|-------|----------------------------------------------------------------------------------------------------|--|--|--|--|--|--|
|       | Il FRITZ!Box vi dà il benvenuto         Effettuate l'accesso con la vostra password.         Password FRITZ!Box         Centra consessione non A sicura Le<br>centra consessione non A sicura Le<br>centra consessi conseste non A sicura Le<br>centra consessione non A s |  |  |  |  |  |  |

#### 3) Selezionare dal menu a tendina il Paese "Italia" e cliccare su "Avanti" \_

| 50hrZI | FRITZ!Box 7530 AX                                                                                                    | FRITZ!NAS | MyFRITZ! | :        |
|--------|----------------------------------------------------------------------------------------------------|-----------|----------|----------|
|        | Opzioni internazionali e della lingua                                                                                                    |           |          |          |
|        | Selezionate il vostro paese. Se il vostro paese non si trova nella lista selezionate l'impostazione "Altro paese".          Altro paese       •         Croazia       •         Danimarca       •         Estonia       •         Finlandia       •         Francia       •         Germania       •         Grecia       •         Italia       •         Lettonia       •         Lettonia       •         Lussemburgo       • |           |          | Avanti > |

4) Apparirà la pagina di riavvio sotto riportata. Attendere 2 minuti e poi aggiornare la pagina

| Eptr7 | FRITZ!Box 7530 AX                                                                         | FRITZ!NAS | MyFRITZ! | : |
|-------|-------------------------------------------------------------------------------------------|-----------|----------|---|
|       | Riavvio FRITZ!Box                                                                         |           |          |   |
|       | Ora il FRITZ!Box viene riavviato. Il riavvio dura circa due minuti.                       |           |          |   |
|       | Dopo il riavvio, verrete inoltrati automaticamente alla pagina riassuntiva del FRITZIBox. |           |          |   |
|       |                                                                                           |           |          |   |
|       |                                                                                           |           |          |   |
|       |                                                                                           |           |          |   |
|       |                                                                                           |           |          |   |
|       |                                                                                           |           |          |   |
|       |                                                                                           |           |          |   |

- 5) Inserire di nuovo la password al passaggio "2" e cliccare su "Registrazione".
- 6) Selezionate con la spunta se intendete o no inviare i dati di diagnostica ad AVM e cliccare "OK"

| 5ptrZ | FRITZ!Box 7530 AX                                                                                                    | FRITZ!NAS                                       | MyFRITZ!                                                     |    |
|-------|----------------------------------------------------------------------------------------------------|-------------------------------------------------|--------------------------------------------------------------|----|
|       | Il FRITZ!Box vi dà il benvenuto                                                                                                    |                                                 |                                                              |    |
|       | La nostra política sulla protezione dei dati                                                                                                    |                                                 |                                                              |    |
|       | Diagnosi e manutenzione<br>Per migliorare il vostro prodotto e per garantire un funzionamento sicuro, AVM usa rapporti di errore e, se necessario, dati dia<br>miglioramenti apportati attraverso gli aggiornamenti e le modifiche necessarie vengono apportate da AVM. In "Internet > Dat<br>impostazione in qualsiasi momento. | ngnostici. In questo r<br>i di accesso > Serviz | nodo, approfittate di tutti i<br>AVM" potete modificare ques | ta |

7) Il router propone l'avvio della configurazione guidata cliccare su "Avanti"

| 5ptrZ | FRITZ!Box 7530 AX                                                                                                    | FRITZ!NAS                                 | MyFRITZ!                                                                        |  |
|-------|----------------------------------------------------------------------------------------------------|-------------------------------------------|---------------------------------------------------------------------------------|--|
|       | Il FRITZ!Box vi dà il benvenuto                                                                                                    |                                           |                                                                                 |  |
|       | Questo assistente vi aiuterà a configurare il FRITZ!Box.<br>Sono sufficienti poche operazioni per eseguire tutte le impostazioni di base necessarie. Potete interrompere l'assistente in quals<br>secondo tempo.<br>Se invece desiderate applicare nel vostro FRITZ!Box le impostazioni salvate precedentemente in un altro FRITZ!Box, cliccate qui:<br>configurazione. | asi momento e pros<br>Applica impostazion | eguire la configurazione in un<br>i. Così si chiude l'assistente alla<br>Avanti |  |

8) Dal momento che desideriamo configurare manualmente, per interrompere cliccare su "mostra progresso" in basso a sinistra

| EDITZ! | FRITZ!Box 7530 AX                                                           | FRITZ!NAS | MyFRITZ!                 |     |
|--------|-----------------------------------------------------------------------------|-----------|--------------------------|-----|
|        | Configurare l'accesso a Internet                                            |           |                          |     |
|        | Selezionate il vostro provider Internet.<br>Provider Internet Selezionate v |           |                          |     |
|        | <b>2</b> ② ④ ④ Mostra progresso                                             | [         | Salta il passaggio Avant | i > |
|        |                                                                             |           |                          |     |

# 9) cliccare su "terminare ora la configurazione"

| FDIT7/I | FRITZ!Box 7530 AX                                                      | FRITZ!NAS | MyFRITZ!                 | •    |
|---------|------------------------------------------------------------------------|-----------|--------------------------|------|
| rikela. |                                                                        |           |                          |      |
|         | Selezionate il vostro provider Internet. Provider Internet Selezionate |           |                          |      |
|         | Progresso della configurazione                                         |           |                          |      |
|         | Configurazione dell'accesso a Internet                                 |           |                          |      |
|         | ② Configurare la telefonia                                             |           |                          |      |
|         | ③ Impostazioni Wi-Fi                                                   |           |                          |      |
|         | ④ Restare informati                                                    |           |                          |      |
|         | ① ③ ④ ⑤ Mostra progresso       ⑤ Verifica aggiornamento                |           | Salta il passaggio Avant | ti > |
|         | Terminare ora la configurazione Procedi configurazione                 |           |                          |      |
|         |                                                                        |           |                          |      |
|         |                                                                        |           |                          |      |
|         |                                                                        |           |                          |      |

# 10) per confermare cliccare su "Concludere la configurazione"

| FoirZ! | FRITZ!Box 7530 AX                                                                                                    |                             |  |
|--------|----------------------------------------------------------------------------------------------------|-----------------------------|--|
|        |                                                                                                    |                             |  |
|        |                                                                                                    |                             |  |
|        | Desiderate terminare la configurazione?<br>Questo conclude la configurazione del vostro FRITZIBox. Potete<br>accedere in qualsiasi momento all'interfaccia utente del vostro<br>FRITZ:Box ed effettuare altre impostazioni. |                             |  |
|        | Concludere la configurazione     Concludere la configurazione     Proseguire con l'assistente                                                                                                    | Salta il passaggio Avanti > |  |
|        |                                                                                                    |                             |  |

#### 11) Nel menu a sinistra cliccare sulla voce "Internet"->"Dati di accesso"

| Eptr7                                                                                                    | FRITZ!Box 7530 AX                                                                                                    | FRITZ!NAS | MyFRITZ! |         |
|----------------------------------------------------------------------------------------------------|----------------------------------------------------------------------------------------------------|-----------|----------|---------|
|                                                                                                    | Internet > Dati di accesso                                                                                                    |           |          | ?       |
| <ul> <li>Panoramica</li> <li>Internet</li> <li>Monitor online</li> <li>Dati di accesso</li> <li>Informazioni DSL</li> <li>Telefonia</li> <li>Rete locale</li> <li>Wi-Fi</li> <li>Smart Home</li> <li>Diagnosi</li> <li>Sistema</li> <li>Assistenti</li> </ul> | Accesso a Internet     LISP     Servizl AVM     Server DNS   In questa pagina potete configurare i dati dell'accesso a Internet e, se necessario, adattare l'accesso. Provider Internet Selezionate il vostro provider Internet. Provider Internet Selezionate V |           | Applica  | Annulla |

# 12) Nella lista dei provider selezionare "altro provider internet"

| Eptr7                                                                                                    | FRITZ!Box 7530                                                                                                    | AX                                                                                                    |                                   |                      | FRITZ!NAS | MyFRITZ! |         |
|----------------------------------------------------------------------------------------------------|----------------------------------------------------------------------------------------------------|----------------------------------------------------------------------------------------------------|-----------------------------------|----------------------|-----------|----------|---------|
|                                                                                                    | Internet > Dati di accesso                                                                                               |                                                                                                    |                                   |                      |           |          | ?       |
| <ul> <li>Panoramica</li> <li>Panoramica</li> <li>Internet</li> <li>Monitor online</li> </ul> Dati di accesso Informazioni DSL Telefonia Rete locale Wi-Fi Smart Home Diagnosi Sistema Assistenti | Accesso a Internet In questa pagina potete configu Provider Internet Selezionate il vostro provider In Provider Internet | LISP Servizi AVM urare i dati dell'accesso a Internet Selezionate Open Fiber Planetel SIPORTAL TIM Tiscali Unidata FTTH Unidata xDSL Vodafone VoipVoice WIND Tre WIND Tre Business altro provider Internet | Server DNS et e, se necessario, v | ,adattare l'accesso. |           | Applica  | Annulla |

13) Inserire i dati come da immagine:

nel campo "Provider Internet" digitare CPN

nel campo "Nome Utente" digitare il proprio nome utente (es: mario.rossi@cpn.it)

nel campo Password inserire la password della connettività CPN.

Di seguito cliccare a fondo pagina sulla voce "Cambiare le impostazioni della connessione"

| EpitZ                                                                                                | FRITZ!Box 7530 AX FRITZ!NAS MyFRITZ!                                                                                                    |   |
|----------------------------------------------------------------------------------------------------|----------------------------------------------------------------------------------------------------|---|
|                                                                                                    | Internet > Dati di accesso                                                                                                    | ? |
| <u></u>                                                                                              | Accesso a Internet LISP Servizi AVM Server DNS                                                                                                    |   |
| Panoramica     Panoramica     Monitor online     Dati di accesso     Informazioni DSL     Telefonia  | In questa pagina potete configurare i dati dell'accesso a Internet e, se necessario, adattare l'accesso. Provider Internet Selezionate il vostro provider Internet. Provider Internet Nome CPN                                                                                                    |   |
| Rete locale                                                                                          | Connessione                                                                                                    |   |
| <ul> <li>WI-Fi</li> <li>Smart Home</li> <li>Diagnosi</li> <li>Sistema</li> <li>Assistenti</li> </ul> | Specificate come deve essere stabilito l'accesso a Internet. <ul> <li>Collegamento a una connessione DSL</li> <li>Selezionate questo accesso se il FRITZIBox è collegato alla connessione DSL con il cavo DSL. Il modem DSL integrato nel FRITZIBox viene usato per la connessione Internet.</li> <li>Collegamento a un modem via cavo (connessione via cavo)</li> <li>Selezionate questo accesso se il FRITZIBox deve essere collegato via "LAN 1" a un modem cabiato che stabilisce la connessione Internet.</li> <li>Collegamento a modem o router esterno</li> <li>Selezionate questo accesso se il FRITZIBox è collegato via "LAN 1" a un modern o a un router esterno già disponibile.</li> </ul> <li>         Dati di accesso         <ul> <li>Sono necessari i dati di accesso che avete ottenuto dal vostro provider Internet.</li> <li>Nome utente</li></ul></li> |   |
|                                                                                                    | Impostazioni della connessione         Le impostazioni della connessione sono già impostate sui valori utilizzati più frequentemente. Se è necessario, potete modificare questi valori.         Cambiare impostazioni della connessione ▼         ✓ Verifica dell'accesso a Internet dopo "Applica"         Applica       Annulla                                                                                                    |   |

14) impostare le opzioni come da immagine seguente, inserendo i valori nei campi VPI=8 e VCI=35, poi cliccare su "Applica"

| Eptr7                                                                                                    | FRITZ!Box 7530 AX                                                                                                    |             |                                                                                                    | FRITZ!NAS                                     | MyFRITZ! | :       |  |  |
|----------------------------------------------------------------------------------------------------|----------------------------------------------------------------------------------------------------|-------------|----------------------------------------------------------------------------------------------------|-----------------------------------------------|----------|---------|--|--|
|                                                                                                    | Internet > Dati di accesso                                                                                                    |             |                                                                                                    |                                               |          | ?       |  |  |
| <ul> <li>Panoramica</li> <li>Internet</li> <li>Monitor online</li> <li>Dati di accesso</li> <li>Informazioni DSL</li> <li>Telefonia</li> <li>Rete locale</li> <li>Wi-Fi</li> <li>Smart Home</li> <li>Diagnosi</li> <li>Sistema</li> <li>Assistenti</li> </ul> | Accesso a Internet CLISP  Impostazioni ATM DSL  Riconoscimento automatico  Definire manualmente  VPI VCI Incapsulamento  PPPoA PPPoA/LLC Passthrough PPPoE Attivate questa opzione solo se avete Attenzione: Le connessioni Internet che vengonc I dispositivi di rete possono stab | Servizi AVM | Server DNS 8 3 3 4 a connessione Internet aggiuntiva per un dispo<br>et dai dispositivi di rete collegati comportano co<br>essione Internet aggiuntiva (non consigliato) | ositivo della rete locale.<br>sti aggiuntivi. |          |         |  |  |
|                                                                                                    | Verifica dell'accesso a Internet dopo "Applica"                                                                                                    |             |                                                                                                    |                                               |          |         |  |  |
| Modalità: standard Indice Manuale<br>Aspetti giuridici avm.de                                                                                                    |                                                                                                    |             |                                                                                                    |                                               | Applica  | Annulla |  |  |

15) L'apparato di seguito verificherà se è presente il segnale portante ADSL/VDSL, cliccare su OK

| FRITZ                                                                      | FRITZ!Box 7530 AX                                            | FRITZ!NAS            | MyFRITZ! |      |
|----------------------------------------------------------------------------|--------------------------------------------------------------|----------------------|----------|------|
|                                                                            | Salvataggio delle impostazioni                               |                      |          | ?    |
| Panoramica Therefore Monitor online Dati di accesso Filtri                 | Il procedimento è terminato. Di seguito la connessione Inter | net sarà verificata. |          |      |
| Abilitazioni<br>Account MyFRITZ!<br>Informazioni DSL<br>📞 Telefonia        |                                                              |                      |          | . ок |
| ₩i-Fi                                                                      |                                                              |                      |          |      |
| <ul> <li>Smart Home</li> <li>Diagnosi</li> <li>Sistema</li> </ul>          |                                                              |                      |          |      |
| Assistenti<br>Modalità:standard Indice Manuale<br>Aspetti giuridici avm.de |                                                              |                      |          |      |

Se i dati inseriti sono tutti corretti la verifica comunicherà l'esito positivo, potrete quindi chiudere la pagina di configurazione e iniziare a navigare.

Buona navigazione da CPN